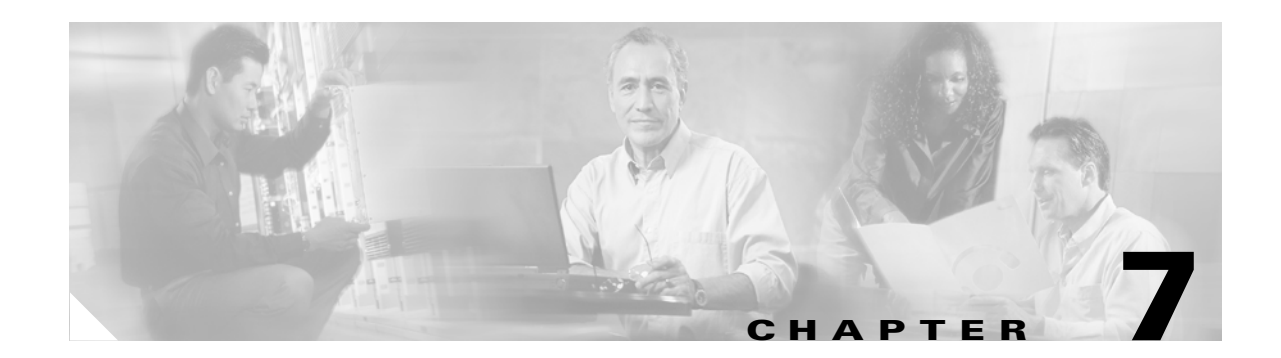

# **Applying QoS Policies to VPN Services**

The Cisco IP Solution Center (ISC) supports Ethernet QoS provisioning at the access circuit (the CPE-PE link). ISC can provision QoS policies for a network independent of VPN services (IP QoS) or in addition to VPN services that have been provisioned by ISC (Ethernet QoS and IP QoS for MPLS VPN).

- IP QoS provisioning is described in Chapter 5, "Provisioning Process for IP QoS."
- QoS policies for VPN services (Ethernet QoS) are deployed on top of an existing VPN service request; such as MPLS, L2VPN, and VPLS. ISC derives interface configuration information from the VPN service and applies the QoS policy to the interfaces.

Additionally, ISC supports the following QoS parameters for VPN services:

• For an MPLS network, marking packets with MPLS Experimental values (MPLS Exp.) at the PE ingress interface.

This chapter describes how to apply QoS policies to VPN services provisioned by ISC.

In ISC, the Ethernet QoS service model is comprised of:

- Ethernet Qos Policy
- Ethernet Qos policies applied to an Ethernet (L2VPN, MPLS VPN, VPLS) service request

The chapter contains the following sections:

- Service Level Ethernet QoS Policy, page 7-1
- Ethernet QoS for L2VPN, VPLS, and Layer 2 Access into MPLS VPN, page 7-10
- IP QoS for MPLS VPNs, page 7-14

# Service Level Ethernet QoS Policy

The Ethernet QoS policy is the set of rules or conditions that apply to frames as they come across each port. This set of rules is defined in an Ethernet QoS service class.

An Ethernet QoS service class provides a method for classifying traffic flows into classes of service (CoS) so that you can apply the appropriate QoS parameters to a class of traffic instead of applying them to all traffic. For example, all IP traffic might be grouped into a single class so that bandwidth is allocated for the class and not for individual traffic flows.

An Ethernet QoS service class can include:

- Methods for classifying traffic (all IP traffic, all Mac traffic, DSCP value, IP precedence value)
- Methods for marking traffic (class of service)

- Rate limiting parameters (mean, burst size, conform/exceed)
- Congestion management parameters (bandwidth and queue limit)

A typical service provider network might create different QoS policies, and each QoS policy might contain 3 to 4 service classes. For example, a service provider might have gold, silver, and bronze QoS policies, each specifying different service level agreements (SLA), and each of those QoS policies might contain one or more service classes. Most networks require at least a voice, and a data service class.

ISC provides four default CoS templates to modify.

- Architecture for Voice, Video and Integrated Data (AVVID)
- Call Control ٠
- **Business** Critical
- Best Effort ٠

Select the service classes to use in the Ethernet QoS policy and edit each one with the required parameters. All service classes should contain, at least, rate limiting information. You can also add a service class, delete an unused service class, or change the order of the service classes. ISC supports the number of service classes defined by the Cisco differentiated services (DiffServ) architecture; up to 64 classes for DSCP traffic, and up to 8 service classes for IP Precedence traffic.

The following sections describe how to create the CoS portion of an Ethernet QoS Policy using the ISC user interface. For detailed information on the entry fields for each service class parameter, see Service Level Ethernet QoS Policy Entry Fields, page 7-8.

To create an Ethernet QoS policy:

#### Step 1 On the Service Design tab, click **Policy Manager** (see Figure 7-1).

## Home | Shortcuts | Account | Index | Help | About | Logout CISCO SYSTEMS **IP Solution Center** ىللە. vice Inventory Service Design Monitoring Administration User: admir You Are Here: • Service Design Customer: No Service Design Tools to create and manage policies, templates, protocols, network objects, and FVVSM resource Create and manage Policies for licensed services Create and man age Templates and associated dat Create and manage Protocols and Protocol Bundles QoS Link QoS Create and manage IP Link QoS settings. Create and manage network objects for security services. The Policies window appears (Figure 7-2).

#### Figure 7-1 **Policy Manager**

4 141

Figure 7-2

Create QoS Policy

| CISCO SYSTEMS                 | ]         | (P \$        | Solution Co        | enter          |                      |          | Hon        | ne   Shorto | uts   Acco | unt   Index   F | Help   About   Logo | out |
|-------------------------------|-----------|--------------|--------------------|----------------|----------------------|----------|------------|-------------|------------|-----------------|---------------------|-----|
| v Policies v                  | Temp      | Serv<br>ates | • Protocols • Lin  | Service Design | Monitoring           | Admin    | istration  |             |            |                 | User: adn           | nin |
| You Are Here:   Service Desig | n > Polic | ies          |                    |                |                      |          |            |             |            |                 | Customer: No        | one |
|                               | Р         | olici        | ies                |                |                      |          |            |             |            |                 |                     |     |
|                               |           |              |                    | Show Po        | licies with Policy N | ame      | Matching * |             | of         | Type All        | • Find              |     |
|                               |           |              |                    |                |                      |          |            |             |            | Showing         | 1 - 10 of 25 record | s   |
|                               |           | # □          |                    | Policy Name    |                      |          | Туре       |             |            | Owne            | r                   |     |
|                               |           | 1. 🗖         | ATM_no CE          |                |                      | L2VPN    |            |             | Customer - | CUST-B          |                     |     |
|                               |           | 2. 🗖         | CE No VLANID       |                |                      | VPLS     |            |             | Customer - | CUST-B          |                     |     |
|                               |           | 3. 🗖         | CUST-B ERS L2VPN   | QoS            |                      | Ethernet | QoS        |             | Customer - | CUST-B          |                     |     |
|                               |           | 4. 🗖         | Cust-B EVVS Policy |                |                      | L2VPN    |            |             | Customer - | CUST-B          |                     |     |
|                               |           | 5. 🗖         | CUST-BI2vpn EWS    |                |                      | Ethernet | QoS        |             | Customer - | CUST-B          |                     |     |
|                               |           | 6. 🗖         | CUST-Bino VLANID   |                |                      | L2VPN    |            |             | Customer - | CUST-B          |                     |     |
|                               |           | 7. 🗖         | Cust-B QoS         |                |                      | IP QoS   |            | MPLS        | Policy     | :UST-B          |                     |     |
|                               |           | 8. 🗖         | Cust-B_ERS         |                |                      | L2VPN    |            | L2VPN       | Policy     | :UST-B          |                     |     |
|                               |           | 9. 🗖         | ERS_no_CE          |                |                      | L2VPN    |            | VPLS        | Policy     | :UST-B          |                     |     |
|                               | 1         | 0. 🗖         | ews noce novlanid  |                |                      | VPLS     |            | QoS         | Policy     | :UST-B          |                     |     |
|                               |           | Por          |                    |                |                      |          |            | IPsec       | Policy     | to name: 1      | of 3 [60] [0.01]    |     |
|                               |           | NU           | ws per page. 110   |                |                      |          |            | Firewa      | II Policy  | to page. I      |                     |     |
|                               |           |              |                    |                |                      |          |            | Create      | ▼ E        | dit Co          | py Delete           | 105 |
|                               |           |              |                    |                |                      |          |            |             |            |                 |                     | 4   |

The Policies window lists all policies that currently exist for the different ISC services. Use this window to create, edit, or delete to an existing policy.

Note

Policies that are currently associated with a QoS service request cannot be edited or deleted.

Step 2 Click Create and choose QoS Policy from the menu. The Qos Policy Creation window appears (see Figure 7-3).

| Figure 7-3                                 | Create U05 Policy                                                                                                  |                                                            |        |
|--------------------------------------------|----------------------------------------------------------------------------------------------------|------------------------------------------------------------|--------|
| CISCO SYSTEMS                              | IP Solution Center                                                                                                 | Home   Shortcuts   Account   Index   Help   About   Logout |        |
| • Policies                                 | Service Inventory Service Design Monitoring Administration<br>Templates • Protocols • Link QoS • Network Objects • | User: admin                                                |        |
| You Are Here:   Service Desig              | 1º Policies                                                                                                    | Customer: None                                             |        |
| Selection<br>IP QoS<br><u>Ethernet QoS</u> | QoS Policy Creation<br>This section contains tasks specific to creating IP QoS Policies and Ethernet QoS Policies  |                                                            | 114107 |

#### 7 0

Step 3 Select Ethernet QoS from the TOC at left. The Edit Ethernet QoS Policy window (Figure 7-4) appears.

| Figure 7-4                                       | Edit                           | Ether                          | net QoS Po                                  | olicy             |                            |                                   |                       |                             |                      |                               |
|--------------------------------------------------|--------------------------------|--------------------------------|---------------------------------------------|-------------------|----------------------------|-----------------------------------|-----------------------|-----------------------------|----------------------|-------------------------------|
| Cisco Systems<br>untilitionantilition.<br>• Poli | IP<br>Ser                      | Soluti<br>vice Inv<br>ver + Te | on Center<br>entory Servi<br>mplate Manager | ce Design Mon     | nitoring 🖡<br>🔹 Link QoS I | <b>ldministrat</b><br>Manager ↓ N | tion<br>letwork Objec | Home IAccou<br>ts Manager ↓ | unt   Index   Logout | l Help   About<br>User: admin |
| You Are Here:   Service Design:                  | <ul> <li>Policy Mar</li> </ul> | nager                          |                                             |                   |                            |                                   |                       |                             |                      |                               |
|                                                  | Edit                           | Etherne                        | t QoS Policy                                |                   |                            |                                   |                       |                             |                      |                               |
|                                                  |                                | Policy Nar                     | ne*:                                        |                   |                            |                                   |                       |                             |                      |                               |
|                                                  |                                | Owner*:                        | Customer C Provider                         |                   | Select                     |                                   |                       |                             |                      |                               |
|                                                  |                                |                                |                                             |                   |                            |                                   |                       |                             | Showing 1-4 of 4     | records                       |
|                                                  |                                | #                              |                                             |                   |                            | Name                              |                       |                             | Order                |                               |
|                                                  |                                | 1.                             |                                             | AVVID             |                            |                                   |                       |                             | <b>↑ ↓</b>           |                               |
|                                                  |                                | 2.                             |                                             | CALL_CONTROL      |                            |                                   |                       |                             | + ↓                  |                               |
|                                                  |                                | З.                             |                                             | BUSINESS_CRITICAL |                            |                                   |                       |                             | ↑ ↓                  |                               |
|                                                  |                                | 4.                             |                                             | BEST EFFORT       |                            |                                   |                       |                             | <b>↑ ↓</b>           |                               |
|                                                  |                                | Rows                           | per page: 10 💌                              |                   |                            |                                   |                       | 🛛 🗐 🗐 Go to page            | e: 1 of 1 🙆          |                               |
|                                                  |                                |                                |                                             |                   |                            | Add CoS                           | Edit CoS              | Delete CoS                  | Save Ca              | ncel                          |
| 1000                                             |                                | Note: * - F                    | equired Field                               |                   |                            |                                   |                       |                             |                      |                               |

The Edit Ethernet QoS Policy window lists the policy name, the owner (customer or provider) for this policy, and the four default service classes for ISC. Use this window to select and edit the service classes to use in the QoS policy.

In the Edit Ethernet QoS Policy window, enter the Policy Name. Choose a policy name that is easily Step 4 identified for your network. For example, if your customer is CustomerA, the policy name might be CustomerA-QoS-Policy.

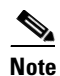

We recommend that you choose an abbreviated policy name because it becomes part of the policy map name in the device configuration, and the policy map name cannot exceed 40 characters.

- Step 5 Select an Owner (Customer or Provider) for this QoS policy. Click the appropriate radio button and then click Select.
- Step 6 In the Customer (or Provider) for QoS Policy popup, choose the customer (provider) and click Select (Figure 7-5).

|    |        | Customer for QoS Policy                   |
|----|--------|-------------------------------------------|
|    | Sł     | how Customers with Customer Name matching |
|    |        | Showing 1-2 of 2 records                  |
|    | Select | Name                                      |
| 1. | ۲      | Customer-A                                |
| 2. | 0      | Customer-B                                |
|    | Row    | s per page: 10 💌                          |
|    |        | Select Cancel                             |

#### Figure 7-5 Select Customer for QoS Policy

This identifies the customer for the QoS policy. You return to the Edit Ethernet QoS Policy window.

- **Step 7** The next step in defining the service level Ethernet QoS policy is to edit the service classes. You can include one or more service classes with the QoS policy. Edit the default service classes provided by ISC, delete the unwanted service classes, or create additional data service classes (**Add CoS**) if necessary.
- **Step 8** To modify a service class to an Ethernet QoS policy, select the class of service and click **Edit CoS**. The Edit Service Class window appears (Figure 7-6 and Figure 7-7).

| Serv                        | vice Inventory Service Design Monitoring                           | Administration      |                                      | Use |
|-----------------------------|--------------------------------------------------------------------|---------------------|--------------------------------------|-----|
| Policy Manag                | er 🔹 Template Manager 🔶 Protocol Manager 🔶 Link (                  | QoS Manager 🔹 Netwo | rk Objects Manager 🔸                 |     |
| Service Design • Policy Man | lager                                                              |                     |                                      |     |
| Edit S                      | Service Class                                                      |                     |                                      |     |
|                             |                                                                    | Service Attributes  |                                      |     |
|                             | General                                                            |                     |                                      |     |
|                             | Service Name*                                                      | AVVID               |                                      |     |
|                             | Traffic Classification <sup>*</sup> (at least one setting is requi | red)                |                                      |     |
|                             | All IP Traffic:                                                    |                     |                                      |     |
|                             | All Mac Traffic:                                                   |                     |                                      |     |
|                             | DSCP (0-63):                                                       |                     | (af41, af42, af43,) or (34, 36, 38,) |     |
|                             | IP Precedence (0-7):                                               | 5                   | (3 4 5 )                             |     |
|                             | Marking                                                            | ,                   | (of doing                            |     |
|                             | Enabled:                                                           |                     |                                      |     |
|                             | COS:                                                               | 5 -                 |                                      |     |
|                             | Rate Limiting                                                      |                     |                                      |     |
|                             | Enabled:                                                           |                     |                                      |     |
|                             | Mean Rate (8000 - 2000000000 bps)*:                                |                     |                                      |     |
|                             | Conformed Burst Size (1000 - 512000000 bytes)                      |                     | _                                    |     |
|                             | Conform Action                                                     | transmit            | _                                    |     |
|                             | Exceed Action                                                      | dron                | _                                    |     |
|                             | Conform Action                                                     | transmit            | -                                    |     |
|                             |                                                                    |                     | _                                    |     |
|                             | Congestion Management                                              | Jurop               |                                      |     |
|                             | Enabled:                                                           | <b>u</b>            |                                      |     |
|                             | Bandwidth Maintet (1 85528);                                       | 1                   |                                      |     |
|                             |                                                                    |                     | _                                    |     |
|                             | Bandwidth in bps (1 - 10000000 bps):                               |                     |                                      |     |
|                             | Queue Limit Weight (1 - 100): 💛                                    | 20                  |                                      |     |
|                             | Queue Number:                                                      | Priority Queue      |                                      |     |

### Figure 7-6 Edit Service Class—AVVID

Figure 7-7 Edit Service Class AVVID (continued)

| Conform Action                         | transmit       |       |
|----------------------------------------|----------------|-------|
| Exceed Action                          | drop           |       |
| Congestion Management                  | ,              |       |
| Enabled:                               |                |       |
| Bandwidth Weight (1 - 65536): 🍳        | 1              |       |
| Bandwidth in bps (1 - 10000000 bps): 🔍 |                |       |
| Queue Limit Weight (1 - 100): ᡐ        | 20             |       |
| Queue Number:                          | Priority Queue |       |
|                                        | ОКС            | ancel |
| Note: * - Required Field               |                | 1426  |

**Step 9** From the Edit Service Class window, enter the QoS parameters to apply to this service class and click **OK**.

Depending on the service class you are editing, you receive the appropriate window. For a detailed explanation of the entry fields for this service class and the windows for the other service classes, see Service Level Ethernet QoS Policy Entry Fields, page 7-8.

**Step 10** Repeat Steps 7 and 8 for all service classes that you want applied to your QoS policy.

To change the processing order of the service classes, use the up and down arrow keys on the Edit Ethernet QoS Policy window. The processing order dictates the order in which the class-maps are applied to the policy map and subsequently the order in which they are processed.

- Step 11 Add another service class, if required. See Adding a Data Service Class, page 6-21.
- Step 12 Delete any service class that you do not require for this QoS policy. See Deleting a Service Class, page 6-21.
- Step 13 After you edit and create the required service classes, click Save to save the Ethernet QoS policy.

When you save an Ethernet QoS policy, a status information box is displayed on the bottom left of the ISC window. The following examples show the different status messages and user action required, to correct any problems.

a. Save succeeded. No further action is required. (Figure 7-8).

Figure 7-8 Save is Successful

| Status     |                 |
|------------|-----------------|
| Operation: | Save QoS Policy |
| Status:    | 🛒 Succeeded     |

b. Policy is in use and cannot be edited or deleted (Figure 7-9). To read the warning message, click More Info and take the necessary action to resolve the issue.

Figure 7-9 Edit QoS Policy with Warning

| Status     |                      |
|------------|----------------------|
| Operation: | Edit QoS Policy      |
| Status:    | Warning<br>More Info |

**c.** Save QoS policy failed (Figure 7-10). Click **More Info** to determine the source of the problem. You must fix all errors and resave before you can continue.

Figure 7-10 Save Unsuccessful

| Status     |                     |
|------------|---------------------|
| Operation: | Save QoS Policy     |
| Status:    | Failed<br>More Info |

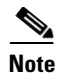

Not all devices and Cisco IOS platforms support all QoS parameter options. If you have specified an option for a device that is not supported, you don't receive the warning or error until after you deploy the service request.

# Service Level Ethernet QoS Policy Entry Fields

The service level Ethernet QoS policy contains entry fields on the service class windows and dialog boxes. These include all entry fields in the Architecture for Voice, Video and Integrated Data (AVVID), Call Control, Business Critical, and Best Effort service classes.

All the Ethernet QoS service classes have the same set of entry fields, including newly created service classes.

The window you see depends on the service class being edited. Figure 7-11 and Figure 7-12 show the Edit Service Class window for the AVVID service class.

| <ul> <li>Policy Manager</li> </ul>          | ♦ Template Manager ♦ Protocol Manager ♦ Link                       | QoS Manager 🔸 Network Objects N | lanager 🔸                  |
|---------------------------------------------|--------------------------------------------------------------------|---------------------------------|----------------------------|
| Service Design > Policy Manage     Edit Sei | er<br>rvice Class                                                  |                                 |                            |
| Eure Ser                                    |                                                                    | Carnina Attaikudaa              |                            |
|                                             | General                                                            | Service Attributes              |                            |
|                                             | Service Name                                                       | AVVID                           |                            |
|                                             | Traffic Classification <sup>*</sup> (at least one setting is requi | red)                            |                            |
|                                             | All IP Traffic:                                                    |                                 |                            |
|                                             | All Mac Traffic:                                                   |                                 |                            |
|                                             | DSCP (0-63):                                                       | (af41, af4                      | 2, af43,) or (34, 36, 38,) |
|                                             | IP Precedence (0-7):                                               | 5 (3.4.5.)                      | )                          |
|                                             | Marking                                                            | [(o, 1, 0)                      | ,                          |
|                                             | Enabled:                                                           |                                 |                            |
|                                             | cos:                                                               | 5 -                             |                            |
|                                             | Rate Limiting                                                      |                                 |                            |
|                                             | Enabled:                                                           |                                 |                            |
|                                             | Mean Rate (8000 - 2000000000 bps)*:                                |                                 |                            |
|                                             | Conformed Burst Size (1000 - 512000000 bytes)                      |                                 |                            |
|                                             | Conform Action                                                     | transmit                        |                            |
|                                             | Exceed Action                                                      | drop                            |                            |
|                                             | Conform Action                                                     | transmit                        |                            |
|                                             | Exceed Action                                                      | drop                            |                            |
|                                             | Congestion Management                                              |                                 |                            |
|                                             | Enabled:                                                           |                                 |                            |
|                                             | Bandwidth Weight (1 - 65536): 🍑                                    | 1                               |                            |
|                                             | Bandwidth in bps (1 - 10000000 bps): ᡐ                             |                                 |                            |
|                                             | Queue Limit Weight (1 - 100): 🍑                                    | 20                              |                            |
|                                             | Queue Number:                                                      | Priority Queue                  |                            |
|                                             |                                                                    |                                 | OK Cancel                  |

#### Figure 7-11 Edit Ethernet QoS Service Class

| drop           |
|----------------|
| R.             |
|                |
| 14             |
| 1              |
|                |
| 20             |
| Priority Queue |
| OK             |
|                |
|                |

Figure 7-12 Edit Ethernet QoS Service Class (continued)

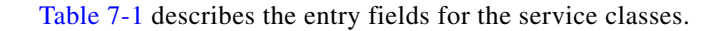

| Entry Field            | Description                                                                                                    |
|------------------------|----------------------------------------------------------------------------------------------------|
| General                |                                                                                                    |
| Service Name           | The name of the service class (AVVID, CALL_CONTROL,<br>BUSINESS_CRITICAL, BEST EFFORT, or the name of your<br>choice).                     |
| Traffic Classification |                                                                                                    |
| All IP Traffic         | Select all IP traffic.                                                                                                    |
| All Mac Traffic        | Select all Mac traffic                                                                                                    |
| DSCP (0-63)            | Selects traffic classification based on the packet's DSCP value.                                                                           |
| IP Precedence          | Selects traffic classification based on the packet's IP Precedence value.                                                                  |
| Marking                |                                                                                                    |
| Enabled                | Enable packet marking.                                                                                                    |
| cos                    | Select a class of service. The range is 0 to 7.                                                                                            |
| Rate Limiting          |                                                                                                    |
| Enabled                | Enable rate limiting.                                                                                                    |
| Mean Rate              | The long-term average transmission rate. The range is 8000 to 2000000000 bps.                                                              |
| Conformed Burst Size   | The maximum size that traffic bursts can be before some traffic exceeds the rate limit. The range is 1000-512000000 bps.                   |
| Conform Action         | The action to take on packets that conform to the specified rate limit. The default for Ethernet QoS is <b>transmit</b> —Sends the packet. |
| Exceed Action          | The action to take on packets that exceed the specified rate limit.<br>The default for Ethernet QoS is <b>drop</b> —drop the packet.       |
| Congestion Management  |                                                                                                    |
| Enabled                | Enable congestion management parameters.                                                                                                   |
| Bandwidth Weight       | The bandwidth guarantee for this service class. The range is 1 to 65536. This parameter is for the Catalyst 3550 switch only.              |

 Table 7-1
 Edit Ethernet Service Class Entry Fields

| Entry Field        | Description                                                                                                    |
|--------------------|----------------------------------------------------------------------------------------------------|
| Bandwidth in bps   | The bandwidth in bps for this service class. The range is<br>1 to 10000000 bps. This parameter is for the Catalyst 4x00 switch<br>only. |
| Queue Limit Weight | Limit the queue depth of the congesting traffic. The range is 1 to 100. This parameter is for the Catalyst 3550 switch only.            |
| Queue Number       | Choose a queue number from the drop-down menu. The choices are: 1, 2, Voice Ctrl Queue, or Priority queue.                              |

| Table 7-1 | Edit Ethernet Service Class Entry Fields | (continued) |
|-----------|------------------------------------------|-------------|
|-----------|------------------------------------------|-------------|

# Ethernet QoS for L2VPN, VPLS, and Layer 2 Access into MPLS VPN

This section describes how to apply QoS parameters to an existing Ethernet (L2VPN, MPLS, or VPLS) service request.

Note

Layer 2 access into the MPLS VPN service is a specialized service within MPLS VPN. See *Cisco IP Solution Center MPLS VPN User Guide*, 4.0 for more information.

# **Checking Prerequisites**

Before you can apply QoS parameters to an Ethernet network, you must already have:

- An existing Ethernet QoS policy.
- An existing L2VPN, MPLS, or VPLS service request. This service request can either be in the *Requested*, *Deployed*, or *Failed Deployed* state. However, we recommend that you use an L2VPN, MPLS, or VPLS service request that is in the *Deployed* state because the QoS service request might rely on port/interface configuration from the L2VPN, MPLS, or VPLS service request.

See *Cisco IP Solution Center L2VPN User Guide*, 4.0 for more information on creating L2VPN and VPLS service requests.

# Creating a QoS Service Request from an L2VPN, MPLS, or VPLS Service Request

The steps for creating an Ethernet QoS service request are as follows:

- Create a Ethernet QoS Policy as described in Service Level Ethernet QoS Policy, page 7-1.
- Create a QoS service request.
- Select a customer.
- Select a service request for L2VPN, MPLS, or VPLS (the service request must already exist)
- Select a QoS Policy (created in Step 1 above).
- Save the service request.

• Deploy the service request.

Use the following procedure to create a QoS service request from an L2VPN, MPLS, or VPLS Service Request:

Step 1 Select Service Inventory > Inventory and Connection Manager > Service Request. The Service Requests window appears (Figure 7-13).

#### Home | Shortcuts | Account | Index | Help | About | Logout **CISCO SYSTEMS IP Solution Center** Service Inventory Service Design Monitoring Administration User: admin Inventory and Connection Manager Service Requests Customer: Non ou Are Here: • Service In Service Requests Selection Service Requests of Type All Matching \* • Find Show Services with Job ID Inventory Manager Topology Tool Showing 1 - 10 of 13 records # 🗖 Job Operation Type Customer Creator Policy Name Last Modified Description Туре · Devices Device Groups 1. 🔲 14 INVALID L2VPN MODIFY admin CUST-B Cust-B ERS 10/21/03 1:12 PM > Customers Cust-B EVVS 9/2/03 1:06 PM ·· Customer Sites 2. 🔲 16 REQUESTED L2VPN ADD admin CUST-B ·· CPE Devices 3. 🗖 17 REQUESTED L2VPN CUST-B ERS no CE 9/2/03 1:31 PM Providers ADD admin ·· Provider Regions 4. 🕅 18 REQUESTED L2VPN ADD admin CUST-B EVVS\_no\_CE 9/2/03 1:55 PM ··· PE Devices 5. 🔲 19 REQUESTED VPLS CUST-B mpls ers ce 9/4/03 2:42 PM ·· Access Domains ADD MPLS VPN Resource Pools CE Routing Communities 6. 🔲 20 DEPLOYED VPLS ADD CUST-B mpls ers noce 10/21/03 1:11 PM L2VPN 7. 🔲 21 mpls ews ce 10/21/03 1:09 PM INVALID VPLS ADD CUST-B VPLS AAA Servers mpls evvs 8. 🗖 22 9/4/03 4:08 PM REQUESTED VPLS ADD CUST-B Named Physical Circuits QoS noce NPC Rings REQUESTED L2VPN Cust-B\_ERS 10/14/03 6:34 PM 9. 🔲 39 ADD CUST-B **IPsec** Cust-B EVVS 10/14/03 6:57 PM 10. 🗖 40 REQUESTED L2VPN CUST-B L .... ADD IPsec RA Policy Firewall of 2 💿 🛛 🕬 Rows per page: 10 -Go to page: 1 NAT Details Deploy Decommission Auto Refresh: 🔽 Create Edit

Figure 7-13 Service Requests List

The Service Requests window lists the current list of service requests for this user name.

- NoteFor more information on service requests, see QoS Service Requests, page 8-3.Step 2From the Service Requests window, click Create and choose QoS.
- Step 3 Select the customer for this QoS service request and click OK (Figure 7-14).

Γ

14092

| Figure 7-14                                                                                                    | Select Customer                                                                                                    |                                            |
|----------------------------------------------------------------------------------------------------|----------------------------------------------------------------------------------------------------|--------------------------------------------|
| Cisco Systems                                                                                                    | Home   Account   Inc<br>IP Solution Center<br>Service Inventory Service Design Monitoring Administration                                                 | iex   Logout   Help   About<br>User: admin |
| ♦ Inv                                                                                                    | entory and Connection Manager 🔹 Deployment Flow Manager 🔸 Device Console 🔸                                                                               |                                            |
| You Are Here:      Service Invento                                                                                                    | ry > Inventory and Connection Manager > Service Requests                                                                                                 |                                            |
| TOC<br>• Service Requests<br>• Inventory Manager<br>• Topology Tool<br>•<br>• Devices<br>• Device Groups<br>• Customers<br>• Customers<br>• Customers<br>• Customers<br>• Customers<br>• Customers<br>• Cre Devices<br>• Provider Regions<br>• Provider Regions<br>• Provider Regions<br>• Provider Regions<br>• Provider Regions<br>• Provider Regions<br>• Provider Regions<br>• Resource Pools<br>• Ce Routing Communities<br>• VPNs<br>• AAA Servers<br>> Named Physical Circuits<br>• NPC Rings | Select Customer  Customer name matching  Filter  Showing 1-2 of 2 records  Name  Customer1  Customer1  Customer2  Rows per page: 10  N Cancel  OK Cancel | 2 12                                       |
|                                                                                                    |                                                                                                    | 1042                                       |

The QoS Service Editor window appears (Figure 7-15).

### Figure 7-15 QoS Service Editor

| CISCO SYSTEMS                           | IP Solution Cen                  | ter                              |                           | Home   Account   Index   | l Logout I Help I About |
|-----------------------------------------|----------------------------------|----------------------------------|---------------------------|--------------------------|-------------------------|
| adillinadillina -                       | Service Inventory S              | ervice Design Monitoring 4       | Administration            |                          | User: admin             |
| Inver                                   | ntory and Connection Manag       | er 🔹 Deployment Flow Manager 🔹 D | evice Console 🔹           |                          |                         |
| You Are Here:      Service Inventory    | Inventory and Connection Manager | Service Requests                 |                           |                          |                         |
|                                         | QoS Service Editor               |                                  |                           |                          |                         |
| TOC                                     |                                  |                                  |                           |                          |                         |
| Inventory Manager                       | Job ID: New                      | Policy: None -                   |                           | State: REQUEST           | ED                      |
| ·· Topology Tool                        |                                  |                                  |                           |                          |                         |
| <br>Devices                             | Description:                     |                                  | <u></u>                   |                          |                         |
| Device Groups                           |                                  |                                  | V                         |                          |                         |
| Customers                               |                                  |                                  |                           |                          | Showing 0 of 0 records  |
| Customer Sites     CDE Devices          | # 📃 Link Op. Type 🤇              | CE Link Endpoint CE Templates F  | PE Link Endpoint PE Tem   | olates Link QoS Settings | Bandwidth (kbps)        |
| Providers                               |                                  |                                  |                           | _                        |                         |
| •• Provider Regions                     | Rows per page: 10 💌              |                                  |                           | 🛛 🗐 🗐 Go to page: 1      | of 0 💿 👂 🕅              |
| ·· PE Devices                           |                                  |                                  |                           |                          |                         |
| Resource Pools                          |                                  | Select MPLS SR for IP QoS        | Select SR for Ethernet Qo | S Add IP QoS Link        | Save Cancel             |
| CE Routing Communities                  |                                  |                                  |                           |                          |                         |
| ·· VPNs                                 | Note: * - Required Field         |                                  |                           |                          |                         |
| AAA Servers     Named Physical Circuits |                                  |                                  |                           |                          |                         |
| NPC Rings                               |                                  |                                  |                           |                          |                         |
|                                         |                                  |                                  |                           |                          | 0                       |
|                                         |                                  |                                  |                           |                          | 0                       |
|                                         |                                  |                                  |                           |                          |                         |

Step 4 Click Select SR for Ethernet QoS. The QoS Service Editor–Select SR window appears (Figure 7-16).

| CISCO SYSTEMS                                         |                                              |                           |       |       |            |        |       |                |            | Home                    | Account   Index   L | .ogout   Help   About |
|-------------------------------------------------------|----------------------------------------------|---------------------------|-------|-------|------------|--------|-------|----------------|------------|-------------------------|---------------------|-----------------------|
|                                                       | IP Solution Center<br>Service Inventory Serv | ice De                    | sig   | n     | Monitori   | ng (   | Admi  | nistratio      | n          |                         |                     | User: admin           |
| ♦ Inve                                                | ntory and Connection Manager                 | <ul> <li>Deplo</li> </ul> | yme   | nt F  | low Manage | er 🔶 D | evice | Console 🔍      | •          |                         |                     |                       |
| You Are Here:      Service Inventor                   | y Inventory and Connection Manager Se        | ervice Re                 | quest | is    |            |        |       |                |            |                         |                     |                       |
| TOC                                                   | QoS Service Editor - Sele                    | ct SR                     |       |       |            |        |       |                |            |                         |                     |                       |
| • Service Requests                                    |                                              |                           |       |       |            |        |       | C1-            |            | ) = 6 4 0 m = = = m d = |                     |                       |
| Inventory Manager                                     |                                              |                           | -     | loh   |            |        | OP    | Sn             | owing 1-10 | or to records           |                     |                       |
| Topology Tool                                         |                                              | #                         |       | ID    | State      | Туре   | Туре  | VPN            | Customer   | Policy                  |                     |                       |
| Devices     Device Groups                             |                                              | 1.                        |       | 16    | REQUESTED  | L2VPN  | ADD   | CUST-<br>B_EWS | CUST-B     | Cust-B EWS<br>Policy    |                     |                       |
| <ul> <li>Customers</li> <li>Customer Sites</li> </ul> |                                              | 2.                        |       | 17    | REQUESTED  | L2VPN  | ADD   | CUST-<br>B_EWS | CUST-B     | ERS_no_CE               |                     |                       |
| •• CPE Devices     • Providers                        |                                              | 3.                        |       | 18    | REQUESTED  | L2VPN  | ADD   | CUST-<br>B_EWS | CUST-B     | EVVS_no_CE              |                     |                       |
| Provider Regions     PE Devices                       |                                              | 4.                        |       | 39    | REQUESTED  | L2VPN  | ADD   | CUST-<br>B_ERS | CUST-B     | Cust-B_ERS              |                     |                       |
| •• Access Domains<br>•• Resource Pools                |                                              | 5.                        |       | 40    | REQUESTED  | L2VPN  | ADD   | CUST-<br>B_EWS | CUST-B     | Cust-B EWS<br>Policy    |                     |                       |
| CE Routing Communities     VPNs                       |                                              | 6.                        |       | 41    | REQUESTED  | L2VPN  | ADD   | CUST-<br>B_ERS | CUST-B     | ERS_no_CE               |                     |                       |
| AAA Servers     Named Physical Circuits     NOC Rises |                                              | 7.                        |       | 42    | REQUESTED  | L2VPN  | ADD   | CUST-<br>B_EWS | CUST-B     | EVVS_no_CE              |                     |                       |
| ·· NPC Rings                                          |                                              | 8.                        |       | 19    | REQUESTED  | VPLS   | ADD   | VPLS-ERS       | CUST-B     | mpls ers ce             |                     |                       |
|                                                       |                                              | 9.                        | ₽     | 20    | DEPLOYED   | VPLS   | ADD   | VPLS-ERS       | CUST-B     | mpls ers noce           |                     |                       |
|                                                       |                                              | 10.                       |       | 22    | REQUESTED  | VPLS   | ADD   | VPLS_EVVS      | CUST-B     | mpls ews<br>noce        |                     |                       |
|                                                       |                                              |                           | Rows  | s per | page: 10 💌 | 1      |       | Go to page: 1  | 6          | if 1 💿 🖓 🕅              |                     |                       |
|                                                       |                                              |                           |       |       |            |        |       |                | ок         | Cancel                  |                     |                       |

### Figure 7-16 Select L2VPN Service Request for QoS

This window lists existing service requests, including the deployment state, the customer, and policy name.

Step 5 Select an existing service request and click OK. The QoS Service Editor window appears (Figure 7-17).

#### Figure 7-17 QoS Service Editor

| CISCO SYSTEMS                                                                        | -                     | ~ • •                         | . ~ .                                 |                                                                                                   |                                 | Home   Shortcuts   Account   Inde                                                                        | ex   Help   About   Logout               |
|--------------------------------------------------------------------------------------|-----------------------|-------------------------------|---------------------------------------|---------------------------------------------------------------------------------------------------|---------------------------------|----------------------------------------------------------------------------------------------------|------------------------------------------|
| attillinantillina.                                                                   | Seru<br>Seru<br>Conne | Solut<br>vice Inv<br>ction Ma | ion Cent<br>entory Se<br>anager + Dep | ervice Design Monitoring<br>loyment Flow Manager + Device                                         | g Administration<br>e Console + | <b>.</b>                                                                                                 | User: admin                              |
| You Are Here:      Service Inventory      In                                         | nventor               | y and Con                     | nection Manager                       | Service Requests                                                                                  |                                 |                                                                                                    | Customer: None                           |
| Selection<br>• Service Requests<br>• Traffic Engineering<br>Management               | Job                   | ID: 13                        | Euro                                  | Policy: qos                                                                                       | State: REQUES                   | TED                                                                                                    |                                          |
| Inventory Manager     Topology Tool                                                  | Des                   | cription:                     |                                       |                                                                                                   |                                 | A P                                                                                                    |                                          |
| Devices     Device Groups                                                            | #                     |                               | _ink Op. Type                         | CLE                                                                                               | CLE Templates                   | PE                                                                                                    | Showing 1-2 of 2 records<br>PE Templates |
| Customer Sites     CPE Devices     Providers     Provider Regions                    | 1.                    |                               | ADD                                   | Region: West<br>CLE: mlsw1<br>Intf: GigabitEthernet0/11<br>VC: VLAN; Vlan id=<br>State: REQUESTED | Add Templates                   | Region: West<br>PE: enswosr1<br>Inff: FastEthernet8/10.600<br>VC: VLAN; Vlan id=600<br>State: REGUESTED  | Add Templates                            |
| PE Devices     Access Domains     Resource Pools     CE Routing Communities     VPNs | 2.                    |                               | ADD                                   | Region: East<br>CLE: mIsw3<br>Intf: GigabitEthernet0/10<br>VC: VLAN; Vlan id=<br>State: REQUESTED | Add Templates                   | Region: East<br>PE: enswosr2<br>Intf: FastEthernet8/10.500<br>VC: VLAN; Vlani id=500<br>State: REGUESTED | Add Templates                            |
| AAA Servers     Named Physical Circuits    NPC Rings                                 | F                     | Rows per p                    | age: 10 💌                             |                                                                                                   |                                 | ∎⊲] ⊲] Go to page: 1                                                                                     | of 1 💿 👂 🕅                               |
|                                                                                      |                       |                               |                                       | Select SR for E                                                                                   | thernet QoS Dele                | ete Link v Templates v                                                                                   | Save Cancel                              |
|                                                                                      | Note:                 | * - Require                   | ed Field                              |                                                                                                   |                                 |                                                                                                    | 126150                                   |

This window lists the QoS links and includes the following information about the CLE-PE link:

- Link Op. Type—The link operation type for this CLE-PE link. For example, ADD means that you are adding this link to the service request.
- CLE—The CLE (customer location equipment) device interface. CLE refers to a switch for the L2VPN link.
- CLE Templates —Associate a template with the CLE device. See *Cisco IP Solution Center Infrastructure Reference*, 4.0 for information on creating templates
- PE—The PE device interface.
- PE Templates —Associate a template with the PE device. See *Cisco IP Solution Center Infrastructure Reference, 4.0* for information on creating templates

Note

Templates enable additional commands that are not specifically associated with the service request to be included in the provisioning (download).

For more information on L2VPN and VPLS provisioning, see *Cisco IP Solution Center L2VPN User Guide*, 4.0. For more information on MPLS VPN provisioning, see *Cisco IP Solution Center MPLS VPN User Guide*, 4.0.

From this window you can delete links.

- **Step 6** Select a Policy from the **Policy** drop-down menu.
- Step 7 Click Save SR to save the QoS service request.

To apply QoS policies to the VPN service request, you must deploy the QoS service request. When you deploy a QoS service request, ISC compares the device information in the repository (the ISC database) with the current device configuration and generates a configlet.

When the configlets are generated and downloaded to the devices, the QoS service request enters the *Pending* state. When the devices are successfully audited, the QoS service request enters the *Deployed* state.

# **IP QoS for MPLS VPNs**

ISC supports the following QoS parameters for MPLS VPNs:

- IP QoS based on DSCP or IP Precedence value before the packet enters the MPLS network
- Map DSCP or IP Precedence value to MPLS Exp. value at the ingress router to the MPLS Network (PE ingress interface)
- IP QoS based on DSCP or IP Precedence values continues after the packet leaves the MPLS network

The following sections describes how to apply IP QoS parameters to an MPLS service request.

# **Checking Prerequisites**

For an MPLS network, ISC marks packets with MPLS Experimental values (MPLS Exp.) at the PE ingress interface. Before you can apply QoS parameters to an MPLS network, you must already have:

• An existing IP QoS policy.

Figure 7-18

• An existing MPLS service request. This service request can either be in the *Requested*, *Deployed*, *Failed Deployed*, or *Pending* state. However, we recommend that you use an MPLS service request that is in the *Deployed* state because the QoS service request might rely on interface configuration from the MPLS service request.

See *Cisco IP Solution Center MPLS VPN User Guide*, 4.0 for more information on creating MPLS service requests.

• Select the Mark MPLS Exp. check box for the QoS policy. This is configured for the QoS service level policy on the Edit QoS Policy window. See Creating the Service Level IP QoS Policy, page 5-10 for more information.

# **Creating a QoS Service Request from an MPLS Service Request**

Service Requests List

Use the following procedure to create a QoS service request from an MPLS service request:

Step 1 Select Service Inventory >Inventory and Connection Manager > Service Request. The Service Request window appears. (Figure 7-18).

| CISCO SYSTEMS                          | IP Solution Cent                          | er                          |           |                  | Hom                   | e   Shortcuts   A | ccount   Index   Help   About   Logo |
|----------------------------------------|-------------------------------------------|-----------------------------|-----------|------------------|-----------------------|-------------------|--------------------------------------|
| Inventory and                          | Service Inventory Service Service Service | rvice Design M              | onitoring | Administ         | ration                |                   | User: adr                            |
| Are Here:      Service Inventory       | Inventory and Connection Manager >        | Service Requests            |           |                  |                       |                   | Customer: No                         |
|                                        | Service Requests                          |                             |           |                  |                       |                   |                                      |
| Service Requests Inventory Manager     |                                           | Show Services with          | lob ID    | T Matc           | hing *                | of Ty             | ype All Find                         |
| Topology Tool                          |                                           |                             |           | -                |                       |                   | Showing 1 - 10 of 13 records         |
| Devices                                | # 🗖 Job<br>ID State                       | Type Operation<br>Type Type | Creator   | Customer<br>Name | Policy Name           | Last Modified     | Description                          |
| Device Groups<br>Customers             | 1. 🗖 14 🗾 INVALID                         | L2VPN MODIFY                | admin     | CUST-B           | Cust-B_ERS            | 10/21/03 1:12 PM  |                                      |
| Customer Sites     CPE Devices         | 2. 🗖 16 REQUESTED                         | L2VPN ADD                   | admin     | CUST-B           | Cust-B EVVS<br>Policy | 9/2/03 1:06 PM    |                                      |
| Providers                              | 3. 🗖 17 REQUESTED                         | L2VPN ADD                   | admin     | CUST-B           | ERS_no_CE             | 9/2/03 1:31 PM    |                                      |
| •• Provider Regions<br>•• PE Devices   | 4. 🗖 18 📃 REQUESTED                       | L2VPN ADD                   | admin     | CUST-B           | EVVS_no_CE            | 9/2/03 1:55 PM    |                                      |
| <ul> <li>Access Domains</li> </ul>     | 5. 🔲 19 📃 REQUESTED                       | VPLS ADD                    | admin     | CUST-B           | mpls ers ce           | 9/4/03 2:42 PM    |                                      |
| Resource Pools                         | 6. 🔲 20 DEPLOYED                          | VPLS ADD                    | admin     | CUST-B           | mpls ers noce         | 10/21/03 1:11 PM  |                                      |
| /PNs                                   | 7. 🗖 21 INVALID                           | VPLS ADD                    | admin     | CUST-B           | mpls ews ce           | 10/21/03 1:09 PM  |                                      |
| AAA Servers<br>lamed Physical Circuits | 8. 🗖 22 REQUESTED                         | VPLS ADD                    | admin     | CUST-B           | mpls ews<br>noce      | 9/4/03 4:08 PM    |                                      |
| •• NPC Rings                           | 9. 🗖 39 📃 REQUESTED                       | L2VPN ADD                   | admin     | CUST-B           | Cust-B_ERS            | 10/14/03 6:34 PM  |                                      |
|                                        | 10. 🗖 40 REQUESTED                        | L2VPN ADD                   | admin     | CUST-B           | Cust-B EVVS<br>Policy | 10/14/03 6:57 PM  |                                      |
|                                        | Rows per page: 10                         |                             |           |                  |                       | ∎⊴ <              | ] Go to page: 1 of 2 💿 🕅             |
|                                        | Auto Refresh: 🔽                           |                             | Create    | ▼ Details        | Edit                  | Deploy v          | Decommission Purge v                 |

The Service Requests window lists the current list of service requests.

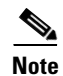

For more information on service requests, see QoS Service Requests, page 8-3.

Step 2 From the Service Requests window, click Create and choose QoS (Figure 7-19).

| CISCO SYSTEMS                             | IF    | • s   | Solu      | tion Cent           | er           |                   |                 |                          | Home                  | e   Shortcuts   A   | ccount   Index  | Help   About   L   | .ogout |
|-------------------------------------------|-------|-------|-----------|---------------------|--------------|-------------------|-----------------|--------------------------|-----------------------|---------------------|-----------------|--------------------|--------|
|                                           | Se    | ervi  | ice lı    | ventory Se          | rvice Desi   | ign M             | onitoring       | Adminis                  | tration               | <u> </u>            |                 | User: a            | admin  |
| ↓ Inventory and                           | Con   | nea   | tion      | Manager 🔸 Depl      | oyment Flow  | / Manage          | r 🔸 Device (    | Console 🔸                |                       |                     |                 |                    |        |
| You Are Here:      Service Inventory      | Inver | ntory | / and C   | onnection Manager > | Service Requ | ests              |                 |                          |                       |                     |                 | Customer           | : None |
| Selection                                 | Sei   | VIL   | .e ne     | quests              |              |                   |                 |                          |                       |                     |                 |                    |        |
| Service Requests     Inventory Manager    |       |       |           |                     | Show Service | s with Jo         | ob ID           | <ul> <li>Matc</li> </ul> | :hing 🚩               | of T                | iype All        | ▼ Find             |        |
| ·· Topology Tool                          |       |       |           |                     |              |                   |                 |                          |                       |                     | Showing         | g 1 - 10 of 13 rec | ords   |
| ··<br>·· Devices                          | #     |       | Job<br>ID | State               | Туре         | Operation<br>Type | Creator         | Customer<br>Name         | Policy Name           | Last Modified       | Des             | cription           |        |
| Device Groups     Customers               | 1.    |       | 14        | INVALID             | L2VPN        | MODIFY            | admin           | CUST-B                   | Cust-B_ERS            | 10/21/03 1:12 PM    |                 |                    |        |
| Customer Sites     CPE Devices            | 2.    |       | 16        | REQUESTED           | L2VPN        | ADD               | admin           | CUST-B                   | Cust-B EVVS<br>Policy | 9/2/03 1:06 PM      |                 |                    |        |
| <ul> <li>Providers</li> </ul>             | З.    |       | 17        | REQUESTED           | L2VPN        | ADD               | admin           | CUST-B                   | ERS_no_CE             | 9/2/03 1:31 PM      |                 |                    |        |
| Provider Regions     PE Devices           | 4.    | Γ     | 18        | REQUESTED           | L2VPN        | ADD               | admin           | CUST-B                   | EVVS_no_CE            | 9/2/03 1:55 PM      |                 |                    |        |
| ·· Access Domains                         | 5.    |       | 19        | REQUESTED           | VPLS         | ADD               | MDI S YDN       | CUST-B                   | mpls ers ce           | 9/4/03 2:42 PM      |                 |                    |        |
| Resource Pools     CE Routing Communities | 6.    | Γ     | 20        | DEPLOYED            | VPLS         | ADD               | I 2WPN          | CUST-B                   | mpls ers noce         | 10/21/03 1:11 PM    |                 |                    |        |
| ·· VPNs                                   | 7.    |       | 21        | INVALID             | VPLS         | ADD               | WDL C           | CUST-B                   | mpls ews ce           | 10/21/03 1:09 PM    | 1               |                    |        |
| AAA Servers     Named Physical Circuits   | 8.    |       | 22        | REQUESTED           | VPLS         | ADD               | QoS             | CUST-B                   | mpis ews<br>noce      | 9/4/03 4:08 PM      |                 |                    |        |
| • NPC Rings                               | 9.    |       | 39        | REQUESTED           | L2VPN        | ADD               | IPsec           | CUST-B                   | Cust-B_ERS            | 10/14/03 6:34 PM    |                 |                    |        |
|                                           | 10.   |       | 40        | REQUESTED           | L2VPN        | ADD               | IPsec RA        | CUST-B                   | Cust-B EVVS<br>Policy | 10/14/03 6:57 PM    |                 |                    |        |
|                                           |       | Rov   | vs per    | bage: 10 💌          |              |                   | Firewall<br>NAT |                          |                       | N.                  | 🔇 Go to page: 1 | of 2 💿 🕽           | DO     |
|                                           | Au    | to R  | efresi    | . 🔽                 |              |                   | Create          | ▼ Details                | Edit                  | Deploy <sub>v</sub> | Decommissio     | n Purge            | 1092   |
|                                           |       |       |           |                     |              |                   |                 |                          |                       |                     |                 |                    | 14     |

### Figure 7-19 Create QoS Service Request

The Select Customer window appears as shown in Figure 7-20.

**Step 3** Select the customer for this service request and click **OK**.

| CISCO SYSTEMS                         | Home<br>IP Solution Center                                                  | Account   Index   Logout   Help   About |
|---------------------------------------|-----------------------------------------------------------------------------|-----------------------------------------|
| millinantillina                       | Service Inventory Service Design Monitoring Administration                  | User: admin                             |
| ♦ In                                  | ventory and Connection Manager 🔹 Deployment Flow Manager 🔹 Device Console 🔹 |                                         |
| You Are Here:   Service Inven         | tory > Inventory and Connection Manager > Service Requests                  |                                         |
|                                       | Select Customer                                                             |                                         |
| TOC                                   |                                                                             |                                         |
| Service Requests                      |                                                                             | _                                       |
| <ul> <li>Inventory Manager</li> </ul> | Customer name matching:                                                     |                                         |
| Topology Tool                         |                                                                             |                                         |
| " Devices                             | Showing 1-2 of 2 reco                                                       | rds                                     |
| - Device Groups                       | # 🗖 Name                                                                    |                                         |
| > Customers                           |                                                                             | _                                       |
| ·· Customer Sites                     | 1. Customer1                                                                |                                         |
| ·· CPE Devices                        | 2. 🔲 Customer2                                                              |                                         |
| Providers                             |                                                                             |                                         |
| - Provider Regions                    | Rowe per page: 10 x I/4 / Go to page 1 of 1 60 N                            | <b>N</b>                                |
| ·· PE Devices                         |                                                                             |                                         |
| ·· Access Domains                     |                                                                             |                                         |
| . CE Routing Communities              | OK Cancel                                                                   |                                         |
| ·· VPNs                               |                                                                             |                                         |
| - AAA Servers                         |                                                                             |                                         |
| Named Physical Circuits               |                                                                             |                                         |
| ·· NPC Rings                          |                                                                             |                                         |
|                                       |                                                                             | ,<br>T                                  |
|                                       |                                                                             | C                                       |
|                                       |                                                                             |                                         |

Figure 7-20 Select Customer

The QoS Service Editor window appears (Figure 7-21).

| CISCO SYSTEMS                                                  |                             |                          |                    |                  | 1            | Home I Account I Index | Logout   Help   About  |
|----------------------------------------------------------------|-----------------------------|--------------------------|--------------------|------------------|--------------|------------------------|------------------------|
| alı alı                                                        | IP Solution C               | enter                    |                    |                  |              |                        |                        |
| aniiiiiinaaniiiiiina -                                         | Service Inventory           | Service Design           | Monitoring         | Administrati     | DN           |                        | User: admin            |
| <ul> <li>Inven</li> </ul>                                      | tory and Connection Ma      | inager 🔹 Deployment      | Flow Manager 🔹     | Device Console   | ÷            |                        |                        |
| You Are Here:      Service Inventory:                          | Inventory and Connection Ma | nager • Service Requests |                    |                  |              |                        |                        |
|                                                                | QoS Service Editor          |                          |                    |                  |              |                        |                        |
| TOC                                                            |                             |                          |                    |                  |              |                        |                        |
| Service Requests     Inventory Manager                         | Job ID: New                 |                          | Policy: None -     | 1                |              | State: REQUEST         | D                      |
| - Topology Tool                                                |                             |                          |                    | •                |              |                        |                        |
|                                                                | Description:                |                          |                    |                  | ~            |                        |                        |
| Devices     Device Groups                                      |                             |                          |                    |                  | ,            |                        |                        |
| > Customers                                                    |                             |                          |                    |                  |              | :                      | Showing 0 of 0 records |
| ·· Customer Sites                                              | # 🔲 Link Op. Type           | e CE Link Endpoint       | CE Templates       | PE Link Endpoint | PE Templates | Link QoS Settings      | Bandwidth (kbps)       |
| CPE Devices     Drouidere                                      |                             |                          |                    |                  |              |                        |                        |
| Provider Regions                                               | Rows per page: 10           | •                        |                    |                  |              | 🛛 🕼 📢 Go to page: 1    | of 0 💿 👂 🕅             |
| ·· PE Devices                                                  |                             |                          |                    |                  |              |                        |                        |
| Access Domains     Resource Poole                              |                             | Select M                 | IPLS SR for IP QoS | Select SR for    | thernet QoS  | Add IP QoS Link        | Save Cancel            |
| CE Routing Communities                                         |                             |                          |                    |                  |              |                        |                        |
| + VPNs                                                         | Note: * - Required Field    |                          |                    |                  |              |                        |                        |
| ·· AAA Servers                                                 |                             |                          |                    |                  |              |                        |                        |
| <ul> <li>Named Physical Circuits</li> <li>NPC Rings</li> </ul> |                             |                          |                    |                  |              |                        |                        |
|                                                                |                             |                          |                    |                  |              |                        | (                      |
|                                                                |                             |                          |                    |                  |              |                        |                        |
|                                                                |                             |                          |                    |                  |              |                        |                        |

#### **QoS Service Editor** Figure 7-21

The QoS Service Editor window displays the following information about a link:

- Link Op. Type—The link operation type for this CPE-PE link. For example, ADD means that you are adding this link to the service request.
- CE Link Endpoint—The CE device interface identified as a link endpoint QoS candidate.
- CE Templates—Add a set of commands (that ISC does not include) to the CE device by associating a template with the CE device. See Cisco IP Solution Center Infrastructure Reference, 4.0 for information on creating templates.
- PE Link Endpoint—The PE device interface identified as a link endpoint QoS candidate.
- PE Templates—Add a set of commands (that ISC does not include) to the PE device by associating a template with the PE device. See Cisco IP Solution Center Infrastructure Reference, 4.0 for information on creating templates
- Link QoS Settings—Previously configured link QoS setting to use for this CPE-PE link.
- Bandwidth—You can enter the value for this manually, or it can be pre-populated when you choose ٠ a link qos setting.
- Step 4 Click Select MPLS SR for IP QoS. The QoS Service Editor-Select MPLS SR window appears (Figure 7-22).

| Figure 7-22                                                               | Select MPLS Service                                                       | Reques             | t for Qo   | S          |            |                                    |                                                   |
|---------------------------------------------------------------------------|---------------------------------------------------------------------------|--------------------|------------|------------|------------|------------------------------------|---------------------------------------------------|
| Cisco Systems                                                             | IP Solution Center<br>Service Inventory Servic                            | e Design           | Monitoring | Adı        | ninistrati | Home I                             | Account IIndex ILogout IHelp IAbout<br>User:admin |
| You Are Here:                                                             | y> Inventory and Connection Manager > Serv<br>QoS Service Editor - Select | ice Requests       | ow wanager | V Devi     | ce console | <b>*</b>                           |                                                   |
| • Service Requests<br>• Inventory Manager<br>• Topology Tool              |                                                                           | # 🗖 Job            | ID State   | OP<br>Type | Customer   | Showing 1-1 of 1 records<br>Policy |                                                   |
| ••<br>•• Devices<br>•• Device Groups<br>•• Customers<br>•• Customer Sites |                                                                           | 1. 🗖 2<br>Rows per | DEPLOYED   | ADD        | Customer1  | Customer1_MPLS_Policy              |                                                   |
| ·· CPE Devices     Providers     ·· Provider Regions     ·· PE Devices    |                                                                           |                    | , _        |            |            | OK Cancel                          |                                                   |
| Access Domains     Access Domains     CE Routing Communities     VPNs     |                                                                           |                    |            |            |            |                                    |                                                   |
| AAA Servers     Named Physical Circuits     NPC Rings                     |                                                                           |                    |            |            |            |                                    | ŋ                                                 |
|                                                                           |                                                                           |                    |            |            |            |                                    | 10421                                             |

This window lists existing MPLS service requests, including the deployment state, the customer, and policy name.

Step 5 Select an existing MPLS service request for creating your QoS service request and click OK. The next QoS Service Editor window appears (Figure 7-23).

| CISCO SYSTEMS                                                    | IP Sol                            | ution (                                  | Center                                                                  |             |                |                                                                           |                  |                 | Home   Accou | unt   Index   Log  | jout   Help   About             |
|------------------------------------------------------------------|-----------------------------------|------------------------------------------|-------------------------------------------------------------------------|-------------|----------------|---------------------------------------------------------------------------|------------------|-----------------|--------------|--------------------|---------------------------------|
|                                                                  | Service                           | Inventory                                | Service De                                                              | esign       | Monitoring     | Admini                                                                    | stration         |                 |              |                    | User: admin                     |
| <ul> <li>Invent</li> </ul>                                       | tory and Cor                      | nnection M                               | anager 🔸 Depl                                                           | oyment      | Flow Manager   | Device Co                                                                 | onsole 🔸         |                 |              |                    |                                 |
| You Are Here:      Service Inventory                             | <ul> <li>Inventory and</li> </ul> | Connection Ma                            | anager • Service Re                                                     | equests     |                |                                                                           |                  |                 |              |                    |                                 |
| TOC                                                              | QoS Serv                          | ice Edito                                | ſ                                                                       |             |                |                                                                           |                  |                 |              |                    |                                 |
| • <u>Service Requests</u>                                        | .loh ID: Ne                       | Job ID: New Police None State: REQUESTED |                                                                         |             |                |                                                                           |                  |                 |              |                    |                                 |
| Inventory Manager     Topology Tool                              | 000 10:110                        |                                          |                                                                         |             | Policy: [14016 |                                                                           |                  |                 | orator       | TEQUEUTED          |                                 |
|                                                                  | Descriptio                        | on:                                      |                                                                         |             |                |                                                                           | <u>~</u>         |                 |              |                    |                                 |
| Device Groups                                                    |                                   |                                          |                                                                         |             |                |                                                                           | Y                |                 |              |                    |                                 |
| <ul> <li>Customers</li> <li>Customer Sites</li> </ul>            |                                   |                                          |                                                                         |             |                |                                                                           |                  |                 |              | Showin<br>Link QoS | g 1-1 of 1 records<br>Bandwidth |
| ·· CPE Devices                                                   | # 🗆 L                             | ink Op. Type                             | CE Link Endpoi                                                          | nt          | CE Templates   | PE L                                                                      | PE Link Endpoint |                 | Templates    | Settings           | (kbps)                          |
| Providers     Provider Regions     PE Devices     Access Domains | 1. 🗖                              | ADD                                      | Site: Site-ence<br>CE: ence61<br>Intf:<br>FastEthernet2/0/0<br>VC: None | 61<br>.1025 | Add Templates  | Add Templates Region: US<br>PE: enpe6<br>Intf:<br>GigabitEthernet2/0.1025 |                  | Add Templates 1 |              | None               |                                 |
| Resource Pools     CE Routing Communities                        |                                   |                                          | State: UNKNOV                                                           | ٧N          |                | State                                                                     | : UNKNOWN        |                 |              |                    |                                 |
| •• VPNs     •• AAA Servers     • Named Physical Circuits         | Rows                              | berpage: 10                              | •                                                                       |             |                |                                                                           |                  |                 | I¶ ¶ Go to   | page: 1            | of 1 💿 🖓 🕅                      |
| ·· NPC Rings                                                     | S                                 | elect MPLS                               | SR for IP QoS                                                           | Add IP      | QoS Link Dela  | te Link 🛛 🔻                                                               | Select Link P    | aram            | Templates    | s 🔻 Save           | Cancel                          |
|                                                                  | Note: * - Rei                     | quired Field                             |                                                                         |             |                |                                                                           |                  |                 |              |                    |                                 |

Figure 7-23 QoS Service Editor

This window lists the CE and PE links that were created during MPLS provisioning. For more information on MPLS provisioning, see *Cisco IP Solution Center MPLS VPN User Guide*, 4.0.

From this window you can delete or add more links and apply link QoS settings to a link endpoint pair.

Step 6 To apply link QoS settings, select a link endpoint pair and click Select Link Param. Alternately, you can click None in the Link QoS Settings column. The QoS Service Editor–Select Link QoS settings appears (Figure 7-24).

| CISCO SYSTEMS                       |                                               |                     |       |          |                |                  | Home             | Account   Index   Logout   Help   About |  |
|-------------------------------------|-----------------------------------------------|---------------------|-------|----------|----------------|------------------|------------------|-----------------------------------------|--|
| يرالي برالي                         | IP Solution Center                            |                     |       |          |                |                  |                  |                                         |  |
|                                     | Service Inventory Service                     | De                  | sigi  | n Mor    | nitoring A     | dministration    | h                | User: admin                             |  |
| <ul> <li>Inve</li> </ul>            | ntory and Connection Manager 🔸 🛛              | Depl                | oym   | ent Flow | Manager 🔸      | Device Console 🔹 |                  |                                         |  |
| You Are Here:      Service Inventor | ory Inventory and Connection Manager I Servic | e Rec               | uest: | B        |                |                  |                  |                                         |  |
|                                     | QoS Service Editor - Select L                 | ink                 | Qo    | S Setti  | ngs            |                  |                  |                                         |  |
| TOC                                 |                                               |                     |       |          |                |                  |                  |                                         |  |
| Service Requests                    |                                               | П                   | Set   | link QoS | Setting to NON | F                |                  |                                         |  |
| • Topology Tool                     |                                               |                     |       |          | county to rear | Showing          | 1-3 of 3 records |                                         |  |
|                                     |                                               |                     | _     | Set      | 0              | En constation    | Bandwidth (in    |                                         |  |
| ·· Devices                          |                                               | #                   |       | Name     | Uwner          | Encapsulation    | kbps)            |                                         |  |
| Device Groups     Customers         |                                               | 1                   |       | nostest  | Customer -     | ATM_VBR_RT-      | 128              |                                         |  |
| Customer Sites                      |                                               | - 1.                | 1     | 9051051  | Customer1      | FR_VIP           | 120              |                                         |  |
| ·· CPE Devices                      |                                               | 2.                  |       | test     | Customer -     | NONE             | 128              |                                         |  |
| Providers                           |                                               | -                   |       |          | Customer       |                  |                  |                                         |  |
| Provider Regions                    |                                               | 3.                  |       | set1     | Customer1      | NONE             | 128              |                                         |  |
| • PE Devices                        |                                               |                     |       |          |                |                  |                  |                                         |  |
| ·· Resource Pools                   |                                               | Rows per page: 10 🗾 |       |          |                |                  |                  |                                         |  |
| ·· CE Routing                       |                                               |                     |       |          |                |                  |                  |                                         |  |
| Communities                         |                                               | OK Cancel           |       |          |                |                  |                  |                                         |  |
| ·· VPNs                             |                                               |                     |       |          |                |                  |                  |                                         |  |
| •• AAA Servers                      |                                               |                     |       |          |                |                  |                  |                                         |  |
| Circuits                            |                                               |                     |       |          |                |                  |                  |                                         |  |
|                                     |                                               |                     |       |          |                |                  |                  | 22                                      |  |
|                                     |                                               |                     |       |          |                |                  |                  | 0.26                                    |  |

Figure 7-24 QoS Service Editor Select – Link QoS Settings

This window lists all set names (link QoS settings) previously defined in the link level QoS policy. See Defining the Link Level QoS Policy, page 5-15 for more information.

**Step 7** Select the link QoS setting (set name) to apply to this CPE-PE link and click **OK**. You return to the QoS Service Editor window (Figure 7-25).

| CISCO SYSTEMS                                                                             | IP<br>Serv | Sol<br>vice   | ution (<br>Inventory | Center<br>Service I                                                                                              | )esign   | Monito        | ring a   | Adminis                                                                                                   | stration       |               | Home   Accou | nt   Index   Log     | gout   Help   About<br>User: admin |
|-------------------------------------------------------------------------------------------|------------|---------------|----------------------|----------------------------------------------------------------------------------------------------|----------|---------------|----------|----------------------------------------------------------------------------------------------------|----------------|---------------|--------------|----------------------|------------------------------------|
| You Are Here:   Service Inventory                                                         | Invento    | ry and        | Connection M         | anager • Service I                                                                                               | Requests |               | agon e c | 01100 00                                                                                                  |                |               |              |                      |                                    |
| TOC<br>• Service Requests<br>• Inventory Manager<br>• Topology Tool                       | Q o S      | Serv<br>ID: 9 | ice Edito            | r                                                                                                    |          | Policy:       | Custome  | er1_QoS_                                                                                                  | Policy •       |               | State:       | REQUESTED            |                                    |
| ·· Devices                                                                                | Des        | cripti        | on:                  |                                                                                                    |          |               |          |                                                                                                    | *              |               |              |                      |                                    |
| Device Groups     Customers                                                               |            |               |                      |                                                                                                    |          |               |          |                                                                                                    |                |               |              | Showing              | g 1-2 of 2 records                 |
| ·· Customer Sites     ·· CPE Devices                                                      | #          | <u> </u>      | .ink Op. Type        | CE Link Endpoint                                                                                                 |          | CE Templates  |          | PE Link Endpoint                                                                                          |                | PE Templates  |              | Link QoS<br>Settings | Bandwidth<br>(kbps)                |
| Providers     Provider Regions     PE Devices     Access Domains     Resource Pools       | 1.         |               | ADD                  | Site: Site-ence61<br>CE: ence61<br>Inft:<br>FastEthernet2/0/0.1025<br>VC: VLAN; Vlan id=1025<br>State: REQUESTED |          | Add Templates |          | Region: US<br>PE: enpe6<br>Inft:<br>GigabitEthernet2/0.1025<br>VC: VLAN; Vlan id=1025<br>State: REQUESTED |                | Add Templates |              | None                 |                                    |
| CE Routing Communities     VPNs     AAA Servers     Named Physical Circuits     NPC Rings | 2.         |               | ADD                  | Site: Site-ence61<br>CE: ence61<br>Intf:<br>FastEthernet2/0/0.1025<br>VC: None<br>State: UNKNOWN                 |          | Add Templates |          | Region: US<br>PE: enpe6<br>Inft:<br>GigabitEthernet2/0.1025<br>VC: None<br>State: UNKNOWN                 |                | Add Templates |              | None                 |                                    |
|                                                                                           |            | Rows          | perpage: 10          | •                                                                                                    |          |               |          |                                                                                                    |                |               | 🛛 🖉 🖉 Go ta  | page: 1              | of 1 💿 🖓 🕅                         |
|                                                                                           |            | 5             | Select MPLS          | SR for IP QoS                                                                                                    | Add IP   | QoS Link      | Delete   | Link v                                                                                                    | Select Link Pa | aram          | Templates    |                      | Cancel                             |
| mm                                                                                        | Note:      | * - Re        | quired Field         |                                                                                                    |          |               |          |                                                                                                    |                |               |              |                      | 104259                             |

### Figure 7-25 Completed QoS SR from MPLS SR

The CPE-PE links and link QoS settings for the QoS service request are listed. These are the QoS parameters that will be applied to the MPLS service request.

- **Step 8** Click **Save** to save the QoS service request.
- **Step 9** To apply QoS policies to the VPN service request, you must deploy the QoS service request. When you deploy a QoS service request, ISC compares the device information in the Repository (the ISC database) with the current device configuration and generates a configlet.

When the configlets are generated and downloaded to the devices, the QoS service request enters the *Pending* state. When the devices are audited, the QoS service request enters the *Deployed* state.

| Note |
|------|

For more information on deploying and auditing QoS service requests, see QoS Service Requests, page 8-3.